Organizing your schedule shouldn't be a burden. With MyLIU Google Calendar, it's easy to keep track of life's important events all in one place.

# Accessing Calendar

#### From your MyLIU Student Portal

Click on the Calendar icon under MyLIU Links

| MyLIU Links |            |             |                | 8 -         |
|-------------|------------|-------------|----------------|-------------|
|             |            | 31          |                | <u>er</u> ( |
| Mail        | Documents  | Calendar    | Sites          | Video       |
| 1           | Bb         | \$          |                |             |
| My Center   | Blackboard | Pay My Bill |                |             |
|             |            |             | 31<br>Calendar |             |

# From your email page

Click on Calendar in the main menu on top of the page

| Mail | Calendar | Documents | Sites | Video | Contacts | More » |
|------|----------|-----------|-------|-------|----------|--------|
|      | LÎ       | U         | [     |       |          | ·      |

### **Calendar Views**

You can change the way you view your Calendar from the submenu.

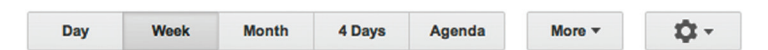

# **Day View**

### **Week View**

### **Month View**

|                                                                                                    |                                                                                                    |                           |                  |        |         |         |          |          |           |          | Caronican                           |             |                             |     |       |               |    |      |
|----------------------------------------------------------------------------------------------------|----------------------------------------------------------------------------------------------------|---------------------------|------------------|--------|---------|---------|----------|----------|-----------|----------|-------------------------------------|-------------|-----------------------------|-----|-------|---------------|----|------|
|                                                                                                    | Mundary 578                                                                                                    | CREATE *                  |                  | Sun 18 | Non 1/8 | Tue 110 | Wed 5711 | Thu 1/12 | Fei tirtă | Bat 1754 | CREATE V                            | 5un         | Mon                         | 1.0 | Wed   | Thu           | Pi | fat. |
|                                                                                                    | Marsh Luther King, Jrb Day                                                                                      |                           | GAIT-OD<br>Faith |        |         |         |          |          |           |          |                                     | Jan 1       | 2                           | 3   | 4     | 5             | 6  | 7    |
| ng                                                                                                    | San A                                                                                                    | · January 2012            |                  |        |         |         |          |          |           |          | · January 2012                      | And the sup |                             |     |       |               |    |      |
| WTF5                                                                                                    |                                                                                                    | S M T W T P S             | Eam.             |        |         |         |          |          |           |          | S N T W T P                         |             |                             |     |       |               |    |      |
| 4562                                                                                                    | April 1                                                                                                    | 1224567                   |                  |        |         |         |          |          |           |          | 123454                              | 8           |                             |     |       |               |    |      |
| 11 12 13 14                                                                                                    |                                                                                                    | 8 9 10 11 12 13 14        | Zam              |        |         |         |          |          |           |          | 8 9 10 11 12 13                     | 4           |                             |     |       |               |    |      |
| 18 19 20 21                                                                                                    | San                                                                                                    | 15 16 17 18 19 20 21      |                  |        |         |         |          |          |           |          | 15 16 17 18 19 20                   | 1           |                             |     |       |               |    |      |
| 25 20 27 28                                                                                                    |                                                                                                    | 22 23 24 25 26 27 28      | 6am.             |        |         |         |          |          |           |          | 22 23 24 25 26 27                   |             | 9                           | 10  | 11    | 12            | 12 | 14   |
| 1234                                                                                                    | tan l                                                                                                    | 29 30 31 1 2 3 4          |                  |        |         |         |          |          |           | 1        | 29 20 21 1 2 3                      | 5 C         |                             |     |       |               |    |      |
|                                                                                                    |                                                                                                    | the extension of the      | Gam              |        |         |         |          |          |           |          | It advantage                        |             |                             |     |       |               |    |      |
| • 3                                                                                                    | Jan .                                                                                                    | . of canada               |                  |        |         |         |          |          |           |          | 1 by cannot                         |             |                             |     |       |               |    |      |
| dens 🕞                                                                                                    |                                                                                                    | Other calendars           | 108/R            |        |         |         |          |          |           |          | <ul> <li>Other calendars</li> </ul> | 6           |                             |     |       |               |    |      |
| mars calendar                                                                                                    |                                                                                                    | Ald a covorter's calendar | 1140             |        |         |         |          |          |           |          | All a covortar's calend             |             |                             |     |       |               |    |      |
|                                                                                                    |                                                                                                    | Contraction of the        |                  |        |         |         |          |          |           |          | - Company and and a                 |             |                             |     |       |               |    |      |
| and a local sector of the sector of the sect |                                                                                                    | Contra arrester.          | Own              |        |         |         |          |          |           |          | - consistent official               | 1 16        | 16                          | 17  | 18    | 19            | 20 | 21   |
| 125                                                                                                    | ton.                                                                                                    | US Holdeys                |                  |        |         |         |          |          |           |          | US Holdeys                          |             | Martin Catherroung, Jrs Day |     |       |               |    |      |
|                                                                                                    |                                                                                                    |                           | 1pm              |        |         |         |          |          |           |          |                                     |             |                             |     |       |               |    |      |
|                                                                                                    | Tan                                                                                                    |                           |                  |        |         |         |          |          |           |          |                                     |             |                             |     |       |               |    |      |
|                                                                                                    |                                                                                                    |                           | 2pm              |        |         |         |          |          |           |          |                                     |             |                             |     |       |               |    |      |
|                                                                                                    | 10pm                                                                                                    |                           |                  |        |         |         |          |          |           |          |                                     |             |                             |     |       |               |    |      |
|                                                                                                    |                                                                                                    |                           | 3pm              |        |         |         |          |          |           |          |                                     | **          | 13                          | 14  | 15    | 16            | ** |      |
|                                                                                                    | 1pm                                                                                                    |                           |                  |        |         |         |          |          |           |          |                                     |             |                             |     |       |               |    |      |
|                                                                                                    |                                                                                                    |                           | 4pm              |        |         |         |          |          |           |          |                                     |             |                             |     |       |               |    |      |
|                                                                                                    | 4                                                                                                    |                           | _                |        |         |         |          |          |           |          |                                     |             |                             |     |       |               |    |      |
|                                                                                                    |                                                                                                    |                           | Spm.             |        |         |         |          |          |           |          |                                     |             |                             |     |       |               |    |      |
|                                                                                                    | -                                                                                                    |                           | 6400             |        |         |         |          |          |           |          |                                     |             |                             |     |       |               |    |      |
|                                                                                                    |                                                                                                    |                           | -                |        |         |         |          |          |           |          |                                     |             |                             |     |       |               |    |      |
|                                                                                                    | *                                                                                                    |                           | Inn              |        |         |         |          |          |           |          |                                     | 29          | 30                          | 31  | Feb 1 | 2             | 3  | 4    |
|                                                                                                    | ten.                                                                                                    |                           | -                |        |         |         |          |          |           |          |                                     |             |                             |     |       | Groundhog Day |    |      |
|                                                                                                    |                                                                                                    |                           | Ram.             |        |         |         |          |          |           |          |                                     |             |                             |     |       |               |    |      |
|                                                                                                    | fom.                                                                                                    |                           |                  |        |         |         |          |          |           |          |                                     |             |                             |     |       |               |    |      |
|                                                                                                    |                                                                                                    |                           | Som              |        |         |         |          |          |           |          |                                     |             |                             |     |       |               |    |      |
|                                                                                                    | The second second second second second second second second second second second second second second second se |                           |                  |        |         |         |          |          |           |          |                                     |             |                             |     |       |               |    |      |

# Four Day View

| CREATE T                  |                         | 1404 1210                   | Twe tri? | Vied 1/18 | The 1/19 |
|---------------------------|-------------------------|-----------------------------|----------|-----------|----------|
| (manual 2017) ( )         | CM/7-05                 | Marsh Cuther King, Jr's Day |          |           |          |
|                           | dan.                    |                             |          |           |          |
| 28 28 27 28 29 30 21      |                         |                             |          |           |          |
| 1234557                   | Gam                     |                             |          |           |          |
| 8 9 10 11 12 13 14        |                         |                             |          |           |          |
| 15 16 17 16 19 20 21      | Tem                     |                             |          |           |          |
| 20 20 21 20 20 20 20 20   | -                       |                             |          |           |          |
|                           | 100                     |                             |          |           |          |
| My calendars 💿            |                         |                             |          |           |          |
|                           |                         |                             |          |           |          |
| Cener calencers (*        | 10am                    |                             |          |           |          |
| Abl a coversar's calendar |                         |                             |          |           |          |
| Contector Brithdays a     | <ul> <li>Ham</li> </ul> |                             |          |           |          |
| THE LOCAL DISCOURSE       |                         |                             |          |           |          |
|                           | 12pm                    |                             |          |           |          |
|                           |                         |                             |          |           |          |
|                           | 1911                    |                             |          |           |          |
|                           | 100                     |                             |          |           |          |
|                           |                         |                             |          |           |          |
|                           | Jan                     |                             |          |           |          |
|                           |                         |                             |          |           |          |
|                           | 4pm                     |                             |          |           |          |
|                           |                         |                             |          |           |          |
|                           | 6pm                     |                             |          |           |          |
|                           |                         |                             |          |           |          |
|                           | 597                     |                             |          |           |          |
|                           | Test                    |                             |          |           |          |
|                           | 1911                    |                             |          |           |          |
|                           | 600                     |                             |          |           |          |
|                           | -                       |                             |          |           |          |

# **Agenda View**

| Calendar                                 | reedy        | < >            | wondey, van 15, winz           | and A | - | month | a usiya | Aparida | <br><b>a</b> . |
|------------------------------------------|--------------|----------------|--------------------------------|-------|---|-------|---------|---------|----------------|
| CREATE .                                 | Expand All O | Napse All      |                                |       |   |       |         |         |                |
| January 2012                             | Mon Jan 16   | All Gay        | © Martin Luther King, Jr's Day |       |   |       |         |         |                |
|                                          | The Feb 2    | All day        | E-Groundhog Day                |       |   |       |         |         |                |
| 1234567                                  | Sun Feb 12   | All day        | S Lincoln's Birthday           |       |   |       |         |         |                |
| 15 18 17 18 19 20 21                     | Tue Feb 14   | All day        | © Valentine's Day              |       |   |       |         |         |                |
| 22 23 24 25 25 27 28<br>29 30 31 1 2 3 4 | Mon Feb 20   | All day        | E Presidents Day               |       |   |       |         |         |                |
| Ny celenders                             | Sun Har 11   | All day        | E Osulight Saving Time Bealing |       |   |       |         |         |                |
| Other calendars 📼                        | Bat Mar 17   | Alter          | DB. Patrick's Day              |       |   |       |         |         |                |
| Add a coworkar's calendar                | free Ares 1  | 41.04          | Read Fords Day                 |       |   |       |         |         |                |
| Contects' birthdays a                    | and option   |                |                                |       |   |       |         |         |                |
| US Holdays                               | oun April    | An Day         | C LAW                          |       |   |       |         |         |                |
|                                          | Sun Apr 15   | A3 EAU         | II) Tax Day                    |       |   |       |         |         |                |
|                                          | Sun Apr 22   | All day        | © Earth Day                    |       |   |       |         |         |                |
|                                          | Set May 5    | All day        | © Cinco de Mayo                |       |   |       |         |         |                |
|                                          | Showing      | events until I | \$152012. Look for more        |       |   |       |         |         |                |
|                                          |              |                |                                |       |   |       |         |         |                |
|                                          |              |                |                                |       |   |       |         |         |                |
|                                          |              |                |                                |       |   |       |         |         |                |
|                                          |              |                |                                | _     | _ | _     | _       |         | _              |
|                                          |              |                |                                |       |   |       |         |         |                |
|                                          |              |                |                                |       |   |       |         |         |                |

# **Editing Calendar**

#### Add an event:

Click on the day you want to create an event on and type an event name.

| When:  | Mon, I   | November 7, 2011     |  |
|--------|----------|----------------------|--|
| What:  |          |                      |  |
|        | e.g., 7p | m Dinner at Pancho's |  |
| Create | event    | Edit event »         |  |
|        |          |                      |  |

Choose **edit event** and set a reminder (via email or popup) so you can stay on schedule. Other options for your event are available here as well.

| JAVE Discard                                                                                                    | finish your edits                                                                                   |
|----------------------------------------------------------------------------------------------------|----------------------------------------------------------------------------------------------------|
| Go to Dentist                                                                                                    | Attachment Add attachment                                                                           |
| Image: Second state     Image: Second state       Image: Second state     Image: Second state       Imag | Event color<br>Reminders<br>Email  10 minutes  X<br>Pop-up  10 minutes  X<br>Add a reminder         |
| Where<br>Calendar Jason ÷<br>Description                                                                                                    | Show me as  Available Busy Privacy Default Public Private Learn more about private vs public events |

#### Share a calendar:

Click the arrow next to the calendar you want to share and choose Share this calendar and enter the person's email address in the box under Share with specific people.

| Jason                               |                               |
|-------------------------------------|-------------------------------|
| Tasks                               | Display only this Calendar    |
|                                     | Calendar settings             |
| <ul> <li>Other calendars</li> </ul> | Create event on this calendar |
| Add a coworker's calenda            | Share this Calendar           |
| Contacts' birthdays a.              | Notifications                 |
| US Holidays                         |                               |
|                                     |                               |
|                                     |                               |
|                                     |                               |
|                                     |                               |